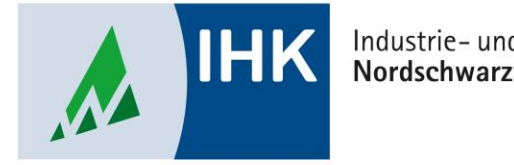

## Industrie- und Handelskammer Nordschwarzwald

## **Serviceportal Bildung**

**Als Administrator Rollen vergeben** 

Stephan Gumsheimer, Stand: 11.09.2024

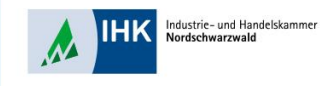

## **Als Administrator Rollen vergeben**

| Michelle | Auszubildende*r                                                     |                                                                                            |
|----------|---------------------------------------------------------------------|--------------------------------------------------------------------------------------------|
| Stephan  | Ausbilder*in, Ausbildungsadministrator*in, Ausbildungsbeauftragte*r |                                                                                            |
| Sherin   | Auszubildende*r                                                     |                                                                                            |
| Paul     | Auszubildende*r                                                     |                                                                                            |
| Rebecca  | Ausbildungsbeauftragte*r                                            |                                                                                            |
| Jiyan    | Auszubildende*r                                                     |                                                                                            |
|          |                                                                     |                                                                                            |
|          | Szurück 🧞 Mitarbeiter*in hinzulügen. 💿 Mitarb                       | Exercise of 10   Exercise of 10   Linvenito  < >>  Exercise of 10   CSV-import  CSV-import |

 In der Übersicht aller Usern die gewünschte Person markieren und auf den Button "Mitarbeiter\*in bearbeiten" klicken.

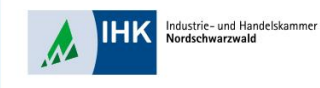

## **Als Administrator Rollen vergeben**

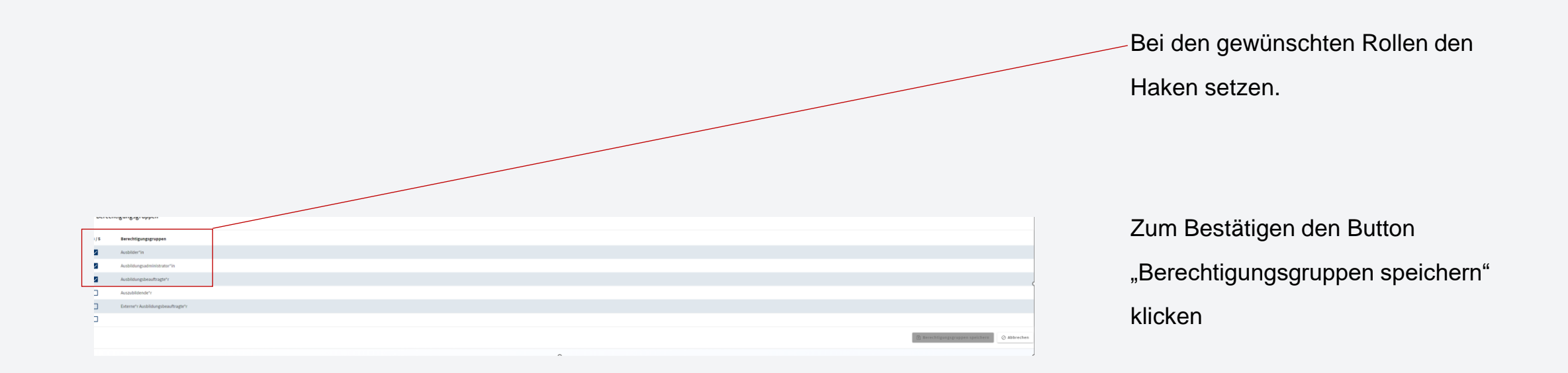